# 智能拍照烟雾报警器说明书

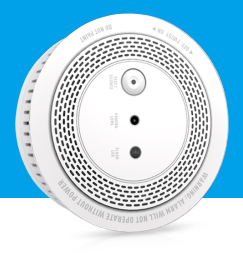

型号:WM2

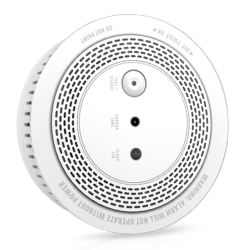

### 感谢您选择威视达康! 轻松开启您的配置之旅~

### 包装清单

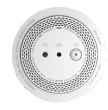

智能烟感器\*1

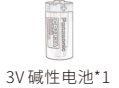

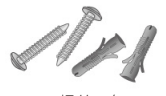

螺丝一包

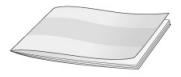

说明书\*1

### 产品说明

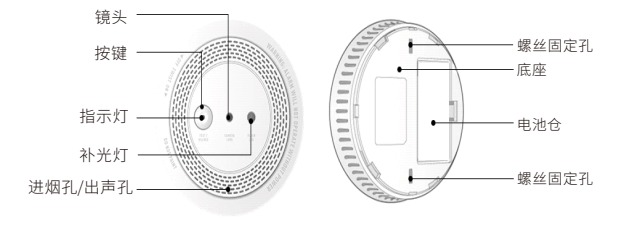

正面

背面

# 功能说明

| 开机及设备工作状态 | 装电池后自动开机(警笛响一声,红色LED闪烁一次,蓝色LED快闪2S)<br>检测设备未配置WIFI,等待30S未启动配网,设备休眠,短按按键开机后,设备重新进入<br>配网模式。<br>开机检测设备已配置WIFI,设备自动休眠。                                                |
|-----------|----------------------------------------------------------------------------------------------------|
| 按键功能      | 未配网时,设备休眠,短按唤醒设备,并进入配网模式,不能进入Test模式(即无法触发<br>警笛报警/红色LED闪烁),设备未休眠,短按无功能。<br>配置WIFI后,设备休眠,短按唤醒设备,并触发Test报警,拍照推送一次,同时警笛报警/<br>红色LED闪烁,设备未休眠时,设备处于Test报警模式,短按停止Test模式。 |
|           | 触发Test报警时(警笛报警/红色LED闪烁),短按一次,警笛报警/红色LED闪烁停止,拍<br>照继续,推送照片完成。<br>触发烟雾报警3S后,短按一次,停止报警(如果持续检测到烟雾,按键关掉报警声一次,<br>10S以后,重新检测有烟雾报警,又会响起,持续循环,直到检测烟雾浓度低于报警值)               |
|           | 长按5S,清除WIFI信息,恢复出厂设置                                                                                                    |
| 烟雾报警      | 检测频率:1次/10s(检测到烟雾后,检测频率加快,直到报警)                                                                                                    |
|           | 声光报警:警笛持续响起,红色LED连续快闪,并推送照片到APP                                                                                                    |
| 烟雾报警      | 启动拍照时亮5S,拍照完成后关闭                                                                                                    |

| 指示灯  | 1.上电开机:蓝灯快闪2S后,根据设备网络状态变化<br>2.等待配网:蓝灯呼吸亮灭,每隔15亮一次<br>3.网络华断:蓝灯每隔35亮一次<br>4.网络华链:蓝灯熄灭<br>5.Test推送:蓝灯熄灭<br>6.烟雾报警触发:红灯连续快闪,直到下一次检测 |
|------|----------------------------------------------------------------------------------------------------|
| 低电报警 | 电池低于2.3V时,APP每隔24小时推送低电通知,直到更换电池。<br>电池低于2.1V时,蜂鸣器每隔43S响一声,直到更换电池。                                                                |
| 推送忽略 | 烟雾触发报警,APP收到推送后,按推送界面的忽略按钮,按动忽略按钮后,2分钟内不<br>会再进行推送,同时警笛/红色LED间隔报警,间隔时间5S左右)                                                       |
| ΟΤΑ  | 1.APP显示版本信息,用户手动检测升级<br>2.每个月唤醒时,检测版本信息,提示用户升级                                                                                    |

应用场景

仓库、起居室、客厅、书房、贮藏室、餐厅、车间、均为适用场所。报警器对烟雾敏感,对于灰尘、水雾及挥发性气体同样 敏感,因此对那些灰尘大、经常有水雾等场所不适用,譬如居民家庭的厨房、浴室不宜安装;另外风速≥5m/s的风口 也不宜安装,因为这些地方烟雾很难积聚。

### 使用方法

将产品电池盒内的电池绝缘片拔出,接通电源后烟感器警笛响一声,正面的蓝灯开始快闪2秒之后慢闪,每隔一秒亮 一次)然后根据手机APP里的指示步骤完成智能拍照烟雾报警器的添加。再按测试按键,报警器发出声、光报警提示, 同时补光灯亮起,摄像头开始抓拍照片,手机APP会收到现场抓拍的报警图内信息。 当烟雾的浓度达到报警值时,经过烟雾传感器的判断,智能拍照烟雾报警器的红色指示灯开始连续闪烁,同时报警器 发出"哔哔"报警声,并将现场险情照片及时抓拍后发送到手机APP端。

连接设备 一、软件下载

1、App Store, 手机应用商店等平台搜索"Eye4"。 2、扫描二维码下载

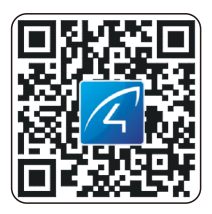

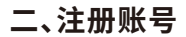

Android/iOS客户端选择马上注册按钮,点击进入注册页面,输入自定义的用户名、密码后确认即可完成账号注册。

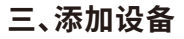

有两种方式可添加该烟感报警器:扫描二维码和其他添加方式。 添加设备之前,请先打开手机蓝牙功能。

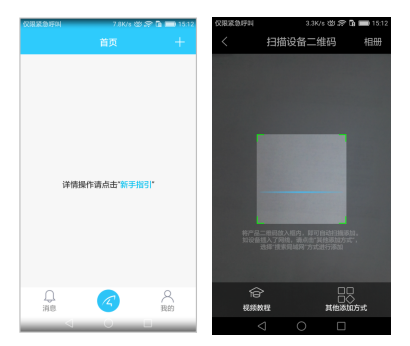

### 扫描二维码添加

① 打开APP,点击主页右上角"+"符号, 找到烟感报警器上的二维码扫描。

#### ②扫码成功后,确认烟感的蓝色指示灯每隔一秒一闪,勾选APP页面该选项后点击"下一步"。

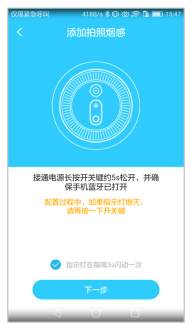

#### 注:没有配网30秒后蓝灯熄灭进入休眠模式,需长按按键复位。 复位方法:长按"按键"。秒可复位,复位成功后蓝灯每隔一秒一闪。

② APP开始搜索烟感报警器,约5-30秒后搜索到之后,点击"配置"进入WiFi配置页面。

确认家中的wifiSSID并输入正确的wifi密码后,点击"绑定"。绑定完成后,APP主页可看到该设备。

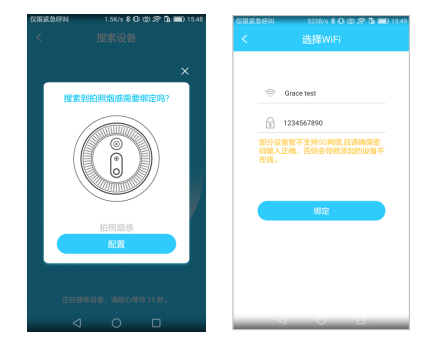

若扫描二维码添加失败,可选择"其他添加方式"。

### 其他添加方式

①打开APP,点击主页右上角+\*"符号,选择右下角"其他添加方式""拍照烟感·选择相应的型号。往:可在包装盒上找到产品的型号)

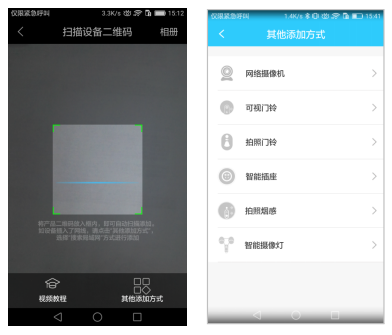

#### ② 打开手机蓝牙,确认烟感的蓝色指示灯每隔一秒一闪,勾选APP页面该选项后点击"下一步。

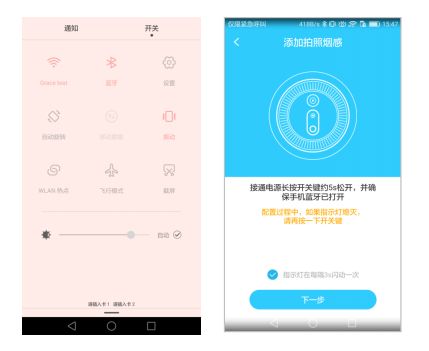

(注:没有配网30秒后蓝灯熄灭进入休眠模式,按按键后又进入配网模式,每隔一秒一闪)

③ APP 开始搜索烟感报警器,约5~30秒后搜索到之后,点击"配置"进入WiFi配置页面。确认家中的wifi SSID 并输入 正确的wifi 密码后,点击"绑定"。绑定完成后,APP 主页可看到该设备。

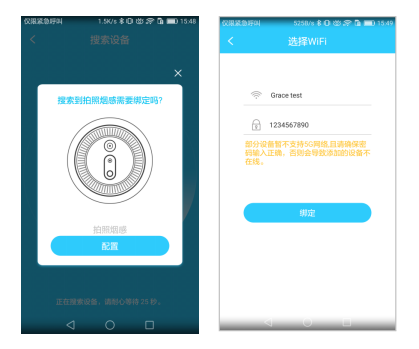

使用与分享

报警提示:联网状态下,检测到烟雾浓度达到报警值时,报警器红灯连续快闪,警笛声响起(连续2次"嘀嘀嘀"3声),补 光灯亮起,报警器拍照并将图片传输至APP里(无联网时只有报警器响和红色指示灯闪亮,不亮补光灯,不拍照)。 设备分享:点击烟感图标右上角"┋",点击"分享",其他用户扫描二维码即完成添加设备。

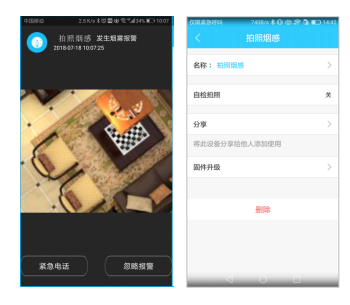

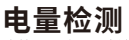

自检:APP会显示电池电量(1个月自检一次并更新APP电量显示。) 低电报警:检测到电池电量低后,APP每隔24小时推送一条低电通知到手机上。

### 安装指导

安装位置一般选择在房间中央的天花板下,对于斜梁屋顶,天花板也是斜的,那么报警器安装的倾斜角不得大于45°C, 距尖顶的水平距离不得大于0.9m。

1 用螺钉和塑料膨胀胶塞将 底座固定在天花板上

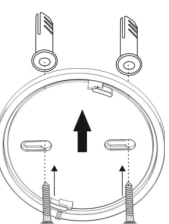

2 将探测器顺时针旋转安装 在底座上面

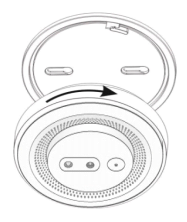

### 常见问题

#### 问:无法添加设备至手机APP?

答:1、请确认需连接的无线网络是2.4G频段

2、确认设备处于待连接状态:指示灯1秒/次闪烁

3.检查手机连接的WI-Fi信号密码是否超过16位字符,不支持密码中有@¥!等特殊字符,建议将WIFi密码修改为字母加数字

4、若手机APP有新版本请优先升级至最新版本

#### 问:设备在线,并且有推送事件,手机却接收不到推送信息

答:手机开启"自启动",并且'应用权限'开启通知功能,关闭'电池优化',关闭'后台和息屏时结束APP'(手机厂家优 化方式不一致,请以实际为准)。

#### 问:如果联网是否还需要另外买网关?

问:如果联网是否还需要另外买网关?

#### 问:请问可以预警天然气泄漏吗?

答:不支持(需购买专用气感设备)

#### 问:有烟雾时没有执行报警功能?

答:1、检查设备网络连接是否正常(无联网只报警器响与红色指示灯闪亮,不亮补光灯,不拍照)。

2.检查电池电量是否充足(有低电报警需及时更换同规格的电池)。如果环境中烟雾浓度达到报 警值,而智能拍照烟雾报警器没有检测到而不报警,或者房间里没有烟雾却报警(这是故障),请 联系供应商或客户服务部,尽快查明问题的原因并修复。

保修条款

1、正常操作使用情况下出现国家"三包规定"所列性能故障,未经拆修可享受18个月保修。保修日期根据发票、收据等 相关凭证和厂家ID被激活之日起开始计算。

2、保修内维修运费双方各承担一半,保修期外厂家不承担运费。

3、保修服务权限正常使用下出故障有效。以下情况均不在免费保修范围内,可提供维修服务并收取适当费用。

①由于使用者或第三者的疏忽、滥用、误用、灾祸或用户自行拆机等造成的设备损坏。

②使用非厂家认可的配件,未依照说明书使用、维护、保养,其他意外而造成设备损坏。

③不正确或不正当的操作使用造成的设备故障或损坏。

④设备外表的标签、零件和因使用而造成设备外表的磨损。

⑤无激活日期且无法提供发票或网购记录等相关凭证。

## 售后服务

如果你对产品使用有任何疑问,请联系 电话:0755-36600626 邮箱:support@vstarcam.com 网址:http://www.vstarcam.com